# Monthly Parking: Recurring Online Payments Program

New Parker Instructions • March 2020

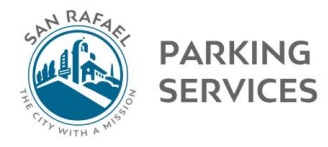

## **Monthly Parking**

New customers: Click FIND MONTHLY PARKING | Existing customers: Click LOGIN

Find Monthly Parking

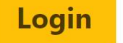

If you are a current monthly parking customer and don't have an ID, or have forgotten your ID, Click Here.

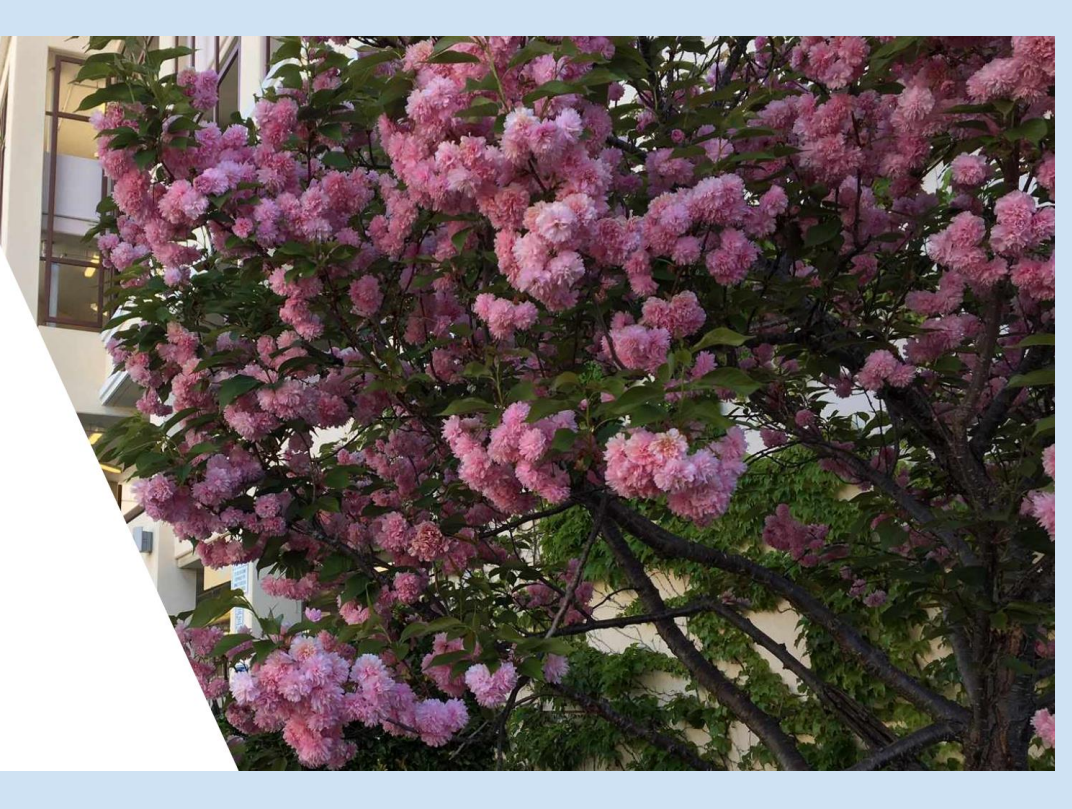

## Customer portal webpage

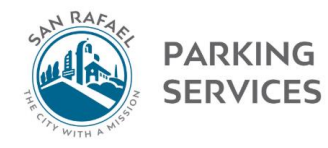

## **Monthly Parking**

New customers: Click FIND MONTHLY PARKING | Existing customers: Click LOGIN

Find Monthly Parking Login

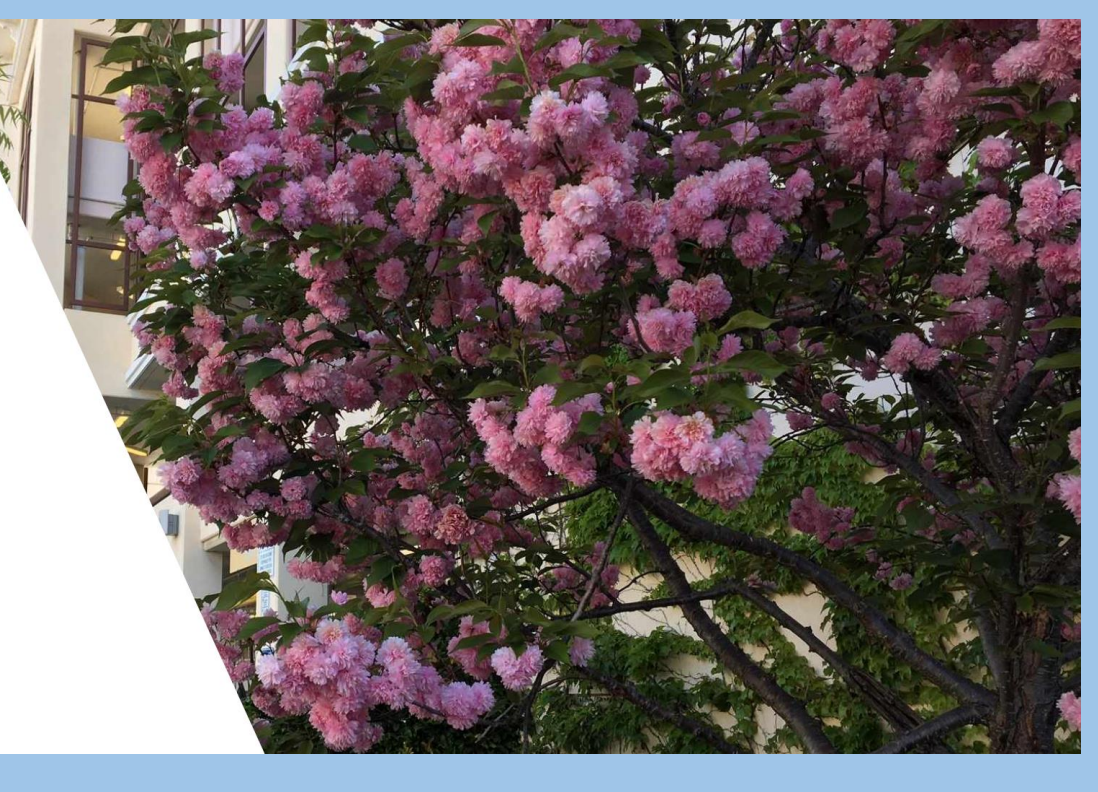

# Click "Find Monthly Parking"

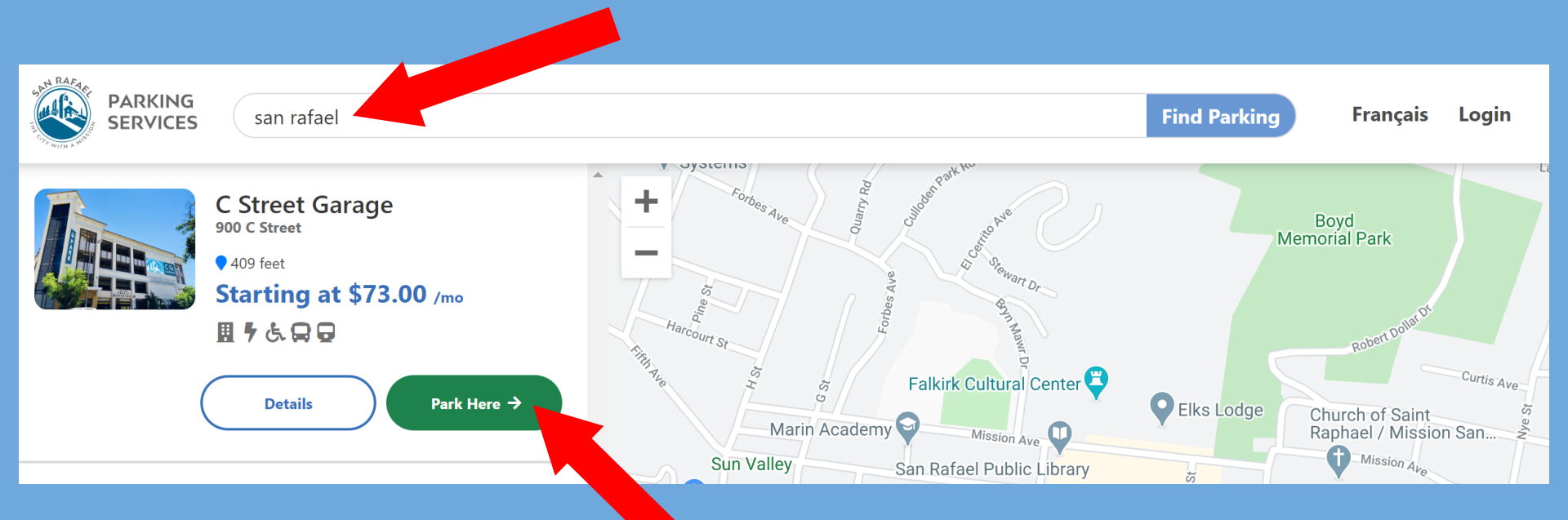

## Type "San Rafael" to find the C Street Garage Click "Park Here" to select the C Street Garage

# Does this apply to you?

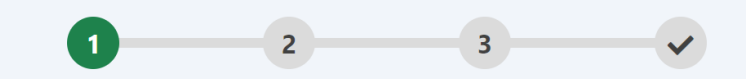

## Set up monthly parking

If you represent a business or organization that will need multiple parking spaces, before you sign up please contact us to make sure there are enough available spaces.

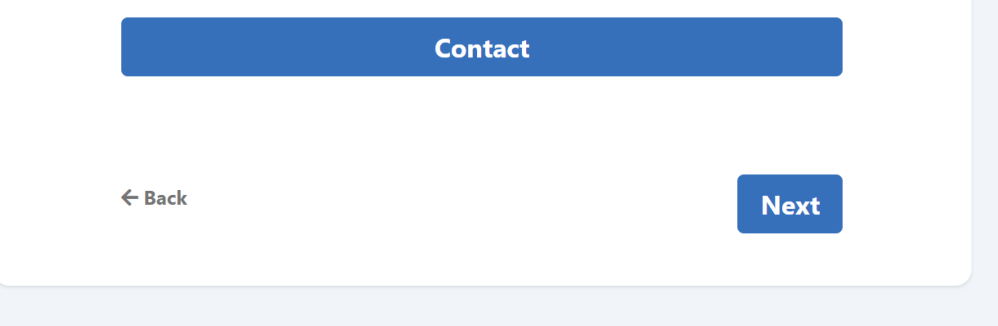

Enter your email address
Create your password; jot it down!

## 1 2 3

## Set up monthly parking

Please enter the password you want to use when logging in to this site.

#### Password

•••••

#### **Re-enter Password**

•••••

We ask you to enter it twice to ensure accuracy.

# Create your new account

← Back

**Create Account** 

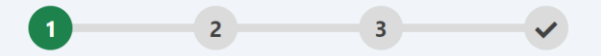

#### Set up monthly parking

Please enter name, phone number, and when you would like to start parking.

#### Your Name

Phone Number

Start Date

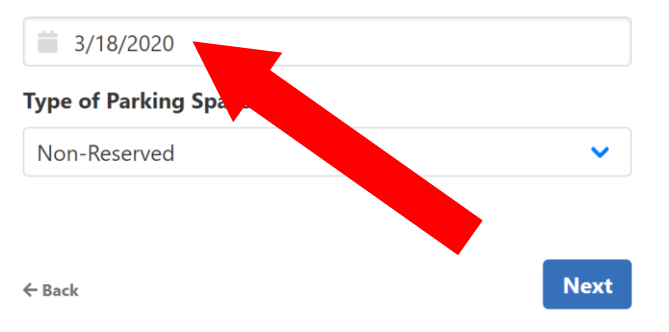

Choose a start  $\bullet$ date that makes financial sense; Parking fees are prorated at  $\frac{1}{2}$ month only Choose Non- $\bullet$ Reserved, "Next"

#### 

## Set up monthly parking

Your Account will be charged \$47.50 for adding this parker. Continue?

### New Parker Billing, julie 3/18/2020

Parking: \$36.50

Card Deposit: \$10.00

Service Fee: \$1.00

← No, Go Back

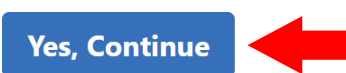

- ⅓ month fee
   charged
   between
   15<sup>th</sup>-last day
   of month
- Refundable
   \$10 deposit
- Service fee is \$2, not \$1

|                           | 0 2     | 3 🗸              |            |                |
|---------------------------|---------|------------------|------------|----------------|
| Payment                   |         |                  |            |                |
| Enter payment information |         |                  | Amount Due | \$47.50        |
| Name on Card              |         |                  | I          | Submit Payment |
| Card Number               |         |                  |            |                |
| Expiration Date           | cvv     | Billing Zip Code |            |                |
| MM VYYY V                 |         |                  |            |                |
| - Back                    |         |                  |            |                |
| New accounts              | are cha | rged upo         | on signir  | ig up!         |

# RECURRING PAYMENTS:

- Your credit/debit card will be charged automatically every 25<sup>th</sup>, monthly
- You <u>do not</u> need to make manual monthly payments going forward

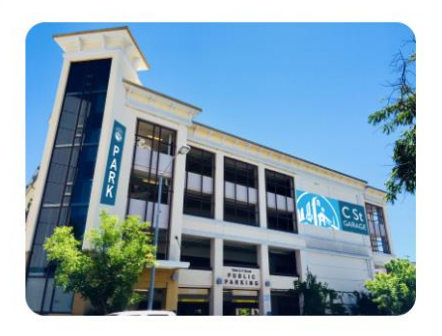

Contact

**Details** 

### **C Street Garage** 900 C Street San Rafael, CA 94901

Account: 300 City of San Rafael Employee No address on file (Update) Amount Due: \$0.00 The most recent payment (\$1.25) was received on 02/12/2020 Automatically Pays by Credit Card (Change)

Active Parkers: 29 (Update)

Start Date: 04/21/2006

## Pay

### **Invoices & Payments**

## **Stop Parking**

Help

# Main account page

On your main account page, confirm that your "Amount Due" is \$0 after submitting your payment moments before. Then "update"+ confirm your account contact info looks good.

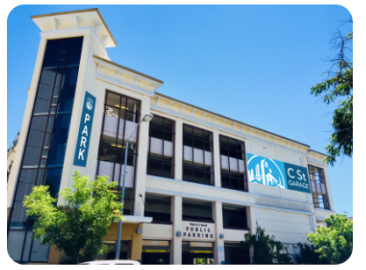

Sar

|                    | No address on file                                                                   |                     |   |
|--------------------|--------------------------------------------------------------------------------------|---------------------|---|
| Street Garage      | Amount Due: \$0.00<br>The most recent payment (\$1.25) was received on<br>02/12/2020 | Invoices & Payments | > |
| n Rafael, CA 94901 | Automatically Pays by Credit Card (Change)                                           |                     |   |
| Contact            | Active Parkers: 29 (Update)                                                          | Stop Parking        | > |
| Details            | Start Date: 04/21/2006                                                               |                     |   |
|                    |                                                                                      | Help                | > |

Pay

>

Account: 300 City of San Rafael

Employee

## Confirm "Automatically Pays by Credit Card"

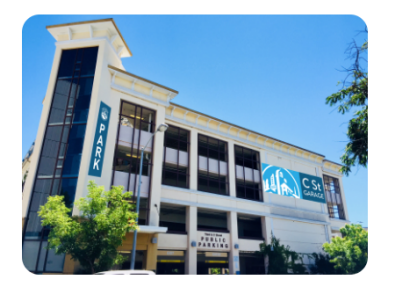

**C Street Garage** 900 C Street San Rafael, CA 94901

Contact

Details

Account: 300 City of San Rafael Employee No address on file

(Update)

Amount Due: \$0.00 The most recent payment (\$1.25) was received on 02/12/2020 Automatically Pays by Credit Card (Change)

Active Parkers: 29 (Update)

Start Date: 04/21/2006

| Pay                 | > |
|---------------------|---|
| Invoices & Payments | > |
| Stop Parking        | > |
| Help                | > |

# Click: "Pay" to confirm that your payment info is stored

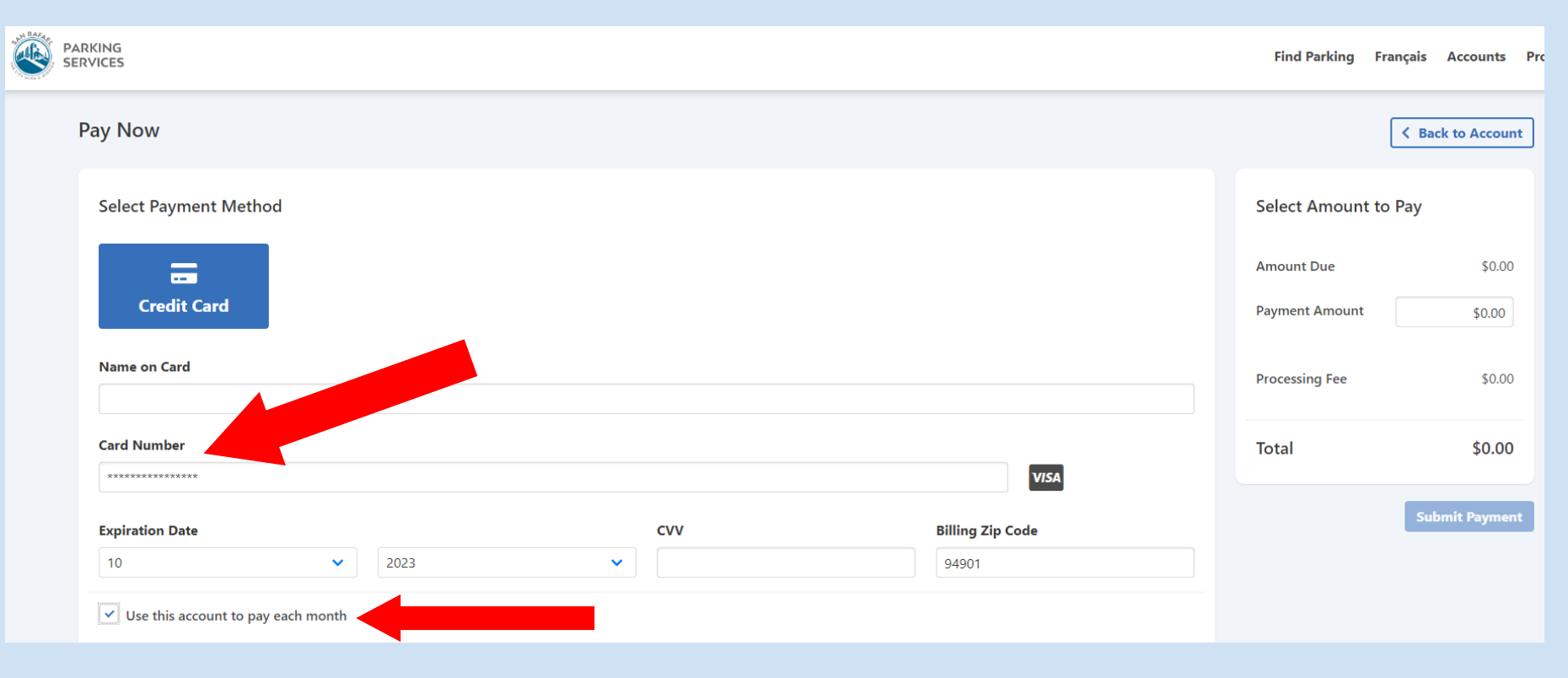

On PAY NOW page, confirm payment info is stored + check "Use this account to pay each month"

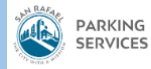

| Pay Now                              |                | K Back to Account |
|--------------------------------------|----------------|-------------------|
| Select Payment Method                | mount to P     | ау                |
|                                      | Amount Due     | \$0.00            |
| Credit Card                          | Payment Amount | \$0.00            |
| Name on Card                         | Processing Fee | \$0.00            |
| Card Number                          | Total          | \$0.00            |
| VISA                                 |                |                   |
| Expiration Date CVV Billing Zip Code |                | Submit Payment    |
| 10 🗸 2023 🗸 94901                    |                |                   |
| ✓ Use this account to pay each month |                |                   |

# Go "Back to Account"

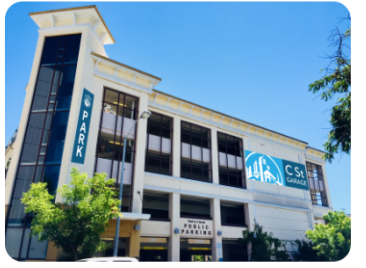

**C Street Garage** 900 C Street

San Rafael, CA 94901

| _ |       |     |       |
|---|-------|-----|-------|
|   | 0.7   | 1.0 | 1     |
|   | • 1 • |     |       |
|   | _     |     | <br>- |

Details

| Рау                 | >                                  |
|---------------------|------------------------------------|
|                     |                                    |
|                     |                                    |
| Invoices & Payments | >                                  |
| d on                |                                    |
|                     |                                    |
|                     |                                    |
| Stop Parking        | >                                  |
|                     |                                    |
|                     |                                    |
| Help                | >                                  |
| Ticip               |                                    |
|                     | Pay<br>Ion<br>Stop Parking<br>Help |

# On your main account page, click "Invoices & Payments" to view + print invoices/receipts

### **Invoices and Payments**

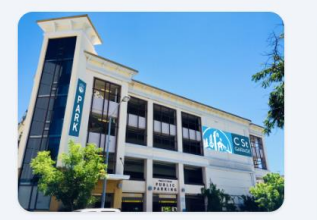

City of San Rafael Parking Services C Street Garage

#### Contact

#### Account: 300 City of San Rafael Employee

Amount Due: \$0.00

#### **Show History From**

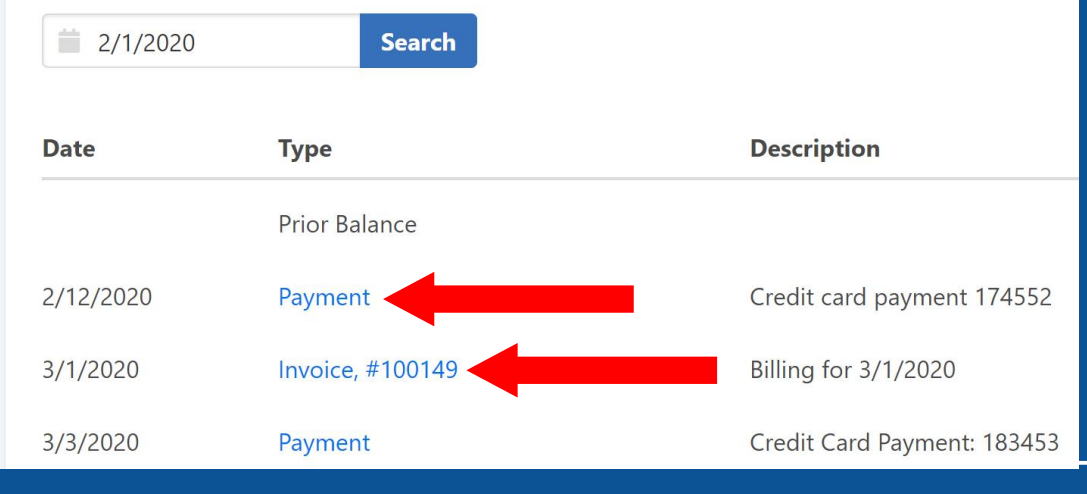

Click: "Payment" or "Invoice" to view + print these

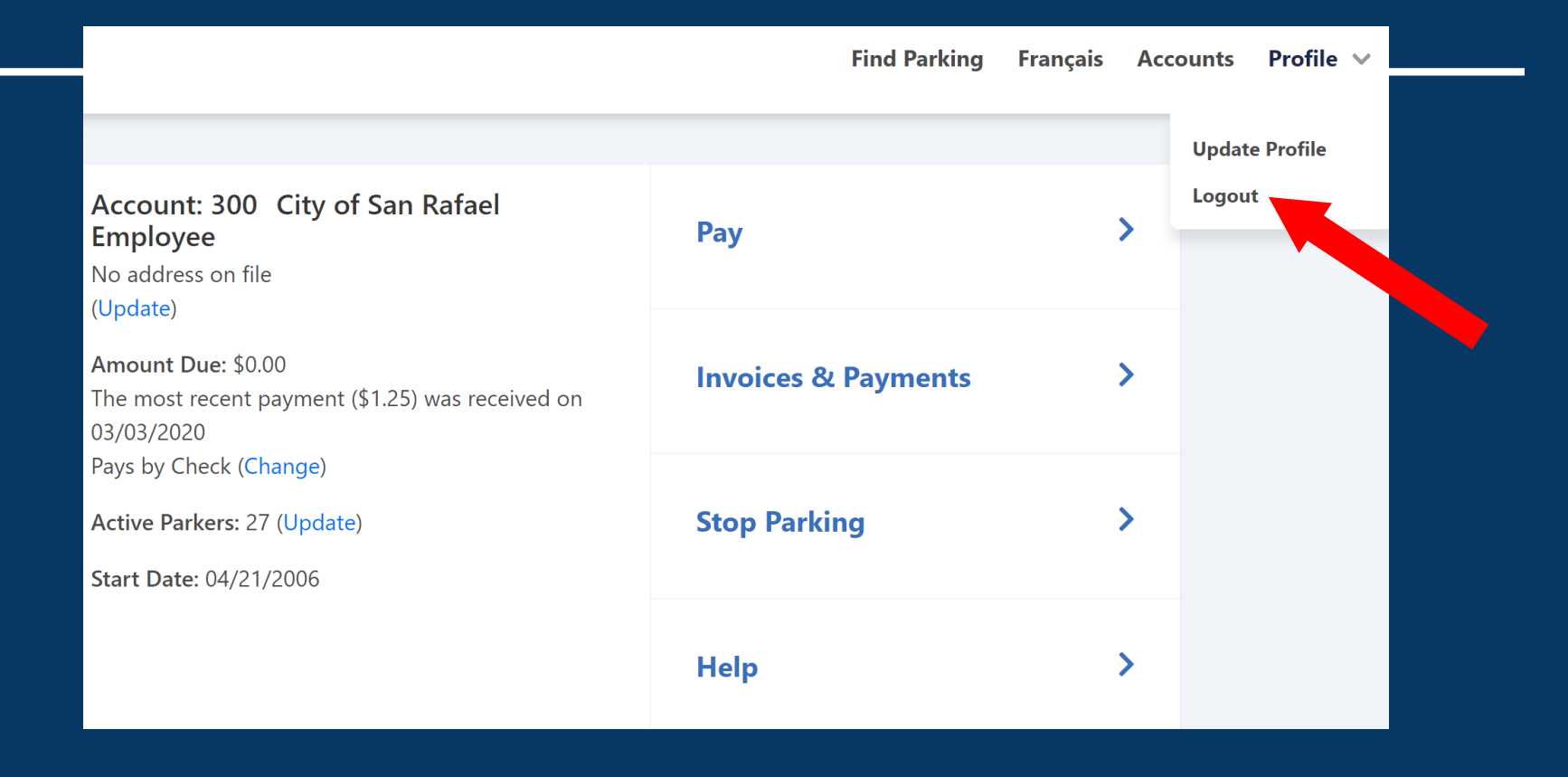

## Always "Logout"

# Downtown Residents / Regular Overnight Parkers

# If you park overnight regularly:

• Input vehicle information in Active Parkers section, click SAVE

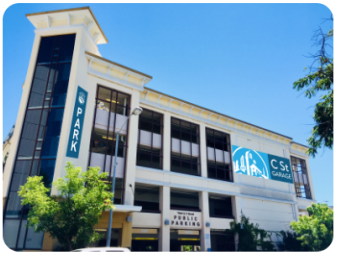

#### **C Street Garage** 900 C Street San Rafael, CA 94901

Con

Det

|      | Account: 300 City of San Rafael<br>Employee<br>No address on file                             | Рау                 | > |
|------|-----------------------------------------------------------------------------------------------|---------------------|---|
| ge   | Amount Due: \$0.00<br>The most recent payment (\$1.25) was received on<br>02/12/2020          | Invoices & Payments | > |
| tact | Automatically Pays by Credit Card (Change) Active Parkers: 29 (Update) Start Date: 04/21/2006 | Stop Parking        | > |
| alis |                                                                                               | Help                | > |

# Residents/Overnight Parkers

| Email                      |              |                  | Phone |               |
|----------------------------|--------------|------------------|-------|---------------|
| Department                 |              | Last Day to Park |       |               |
| Vehic                      | es           |                  |       | + Add Vehicle |
| State                      | Plate Number | Vehicle Make     | Color |               |
|                            |              |                  |       | Save          |
| Add Overnight Vehicle Info |              |                  |       |               |